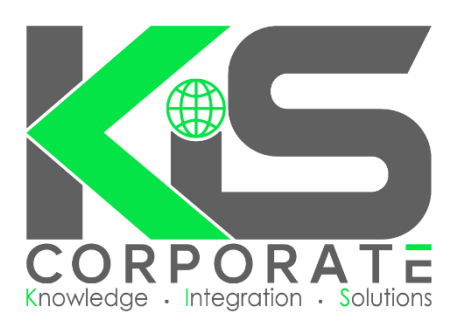

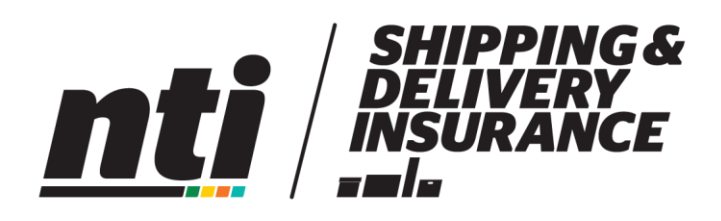

# NTI Shipping and Delivery Insurance Manual

## **Create Consignment with Insurance**

#### Consignments / Add New

Fill in the consignment details as normal and hit 'Save'

Hit 'Get Insurance Quote':

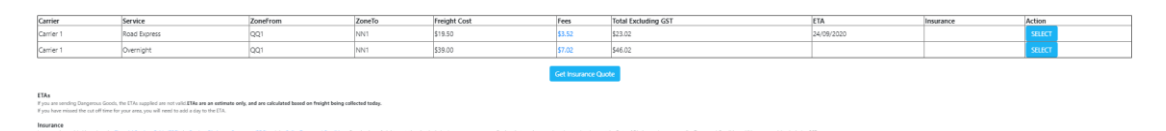

| Sum Insured/\$)* |          |   |
|------------------|----------|---|
| Sum Insured      |          |   |
| Category*        |          |   |
| Select Insurance | Category | ~ |

Enter the 'Sum Insured (\$)' – please note the max value insurable is \$50,000

Select the 'Category' – the included and excluded items will appear once a category is selected

Hit 'Get Quote' or 'Close' to cancel

| nti Shipping & Delivery         |
|---------------------------------|
| Sum Insured*                    |
| \$500                           |
| Excess Payable*                 |
| \$50                            |
| Category*                       |
| Wholesale, Retail & General 🛛 🗸 |
| Insurance Premium \$6.30        |
| Proceed Requote                 |

'Sum Insured' displays the value entered in the first pop up

'Excess Payable' is the excess payable on the policy

'Category' selected on the first pop up

'Insurance Premium' is the amount that is payable to take out the insurance

Hit 'Proceed' to take you to the final step, or 'Requote' to take you to the previous pop up

| nti                                                                                                    | SHIPPING &<br>DELIVERY<br>INSURANCE<br>-##- |  |  |
|----------------------------------------------------------------------------------------------------|---------------------------------------------|--|--|
| Name*                                                                                                   | Last Name*                                  |  |  |
| Name                                                                                                    | Last Name                                   |  |  |
| Business Name*                                                                                          | Email*                                      |  |  |
| Test Do Not Collect                                                                                     | test999@test999.com                         |  |  |
| Phone*                                                                                                  | Sum Insured                                 |  |  |
| 1300999999                                                                                              | \$500                                       |  |  |
| Excess Payable                                                                                          | Insurance Premium                           |  |  |
| \$50                                                                                                    | \$6.30                                      |  |  |
| Category                                                                                                |                                             |  |  |
| Wholesale, Retail & General                                                                             | *                                           |  |  |
| Description of items*                                                                                   |                                             |  |  |
| Description of items                                                                                    |                                             |  |  |
| <ul> <li>I confirm all information is true and correct</li> </ul>                                       |                                             |  |  |
| I confirm   have taken a photo of the goods prior to                                                    | o despatch                                  |  |  |
| I confirm that the goods are not listed on the exclusion                                                | ded items list provided                     |  |  |
| I understand that freight must be manifested prior to being collected, otherwise insurance will be void |                                             |  |  |
| Yes, I need insurance No, I do not need insurance                                                       |                                             |  |  |
| Financial Service Guide   Terms of Use   Privacy Statement                                              |                                             |  |  |

Enter first 'Name' and 'Last Name'

'Business Name', 'Email' and 'Phone' are all prepopulated, you can edit these if needed

Recap on 'Sum Insured', 'Excess Payable', 'Insurance Premium' and 'Category'

Enter a 'Description of the Items' – this must be accurate and concise as it relates directly to items insured in the policy

Tick the confirmation boxes

Hit 'Yes, I need insurance' to continue, or 'No, I do not need insurance' to cancel

| Insurance | Action                  |
|-----------|-------------------------|
| \$6.30    | SELECT Remove Insurance |
| \$6.30    | SELECT Remove Insurance |
| \$6.30    | SELECT Remove Insurance |
| \$6.30    | SELECT Remove Insurance |
| \$6.30    | SELECT Remove Insurance |

The insurance premium is now displayed on each line of Carrier pricing. Insurance pricing includes GST

Either hit 'Select' to proceed with insurance on a particular carrier, or hit 'Remove Insurance' to remove the insurance

Please note that the insurance will only finalise when the consignment is manifested.

### **After Manifesting**

Once manifested you will receive an email from NTI confirming the policy details.

The insurance connote will be visible in the tracking screen, insurance connotes start with MST. The MST number is also the insurance reference number, the freight connote number will be shown as the 'Reference':

| Track and Trace | Enquiries    |          |            |                   |             |
|-----------------|--------------|----------|------------|-------------------|-------------|
|                 |              |          |            |                   | Date Filter |
| Show 10 🖌 entr  | ies          |          |            | Se                | irch :      |
| Consignment#    | \$ Reference | e 💠 Date | 🗸 Receiver | ¢ Carrier         | ÷ 🔪         |
| MST-1376764     | FAY011       | 17/09/2  | 020 Test   | NTI Insurance     | View        |
| FAY011          |              | 17/09/2  | 020 Test   | Fays Test Carrier | 2020 View   |

The freight connote will show the MST-###### number on the tracking screen:

|         |                            | Insurance Ref: MST-1376764 |   |
|---------|----------------------------|----------------------------|---|
| Enquiry | Select Subject 🗸           |                            |   |
|         |                            |                            |   |
|         |                            |                            | ĥ |
| Send    | Choose file No file chosen |                            |   |

## How to Make a Claim

Head to <u>https://kiscorporate.com.au/request-a-credit/</u> and select the appropriate option.